# Honeywell Home

# Y87RFC Bezprzewodowy termostat z mobilną komunikacją

PL Instrukcja szybkiego uruchomienia

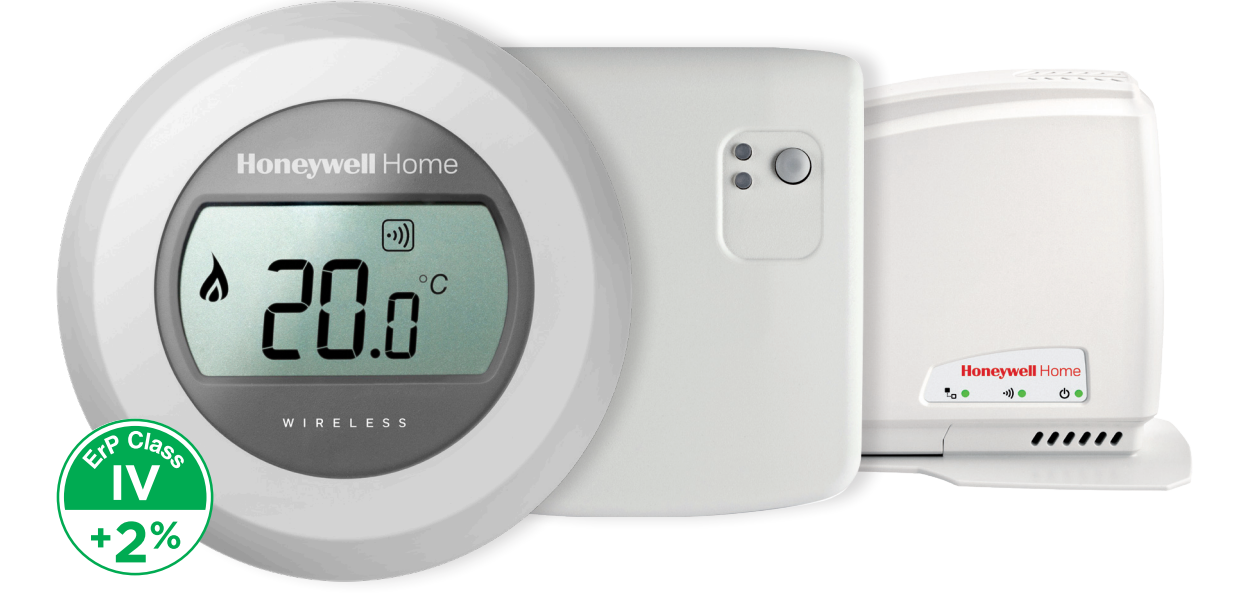

# Instalacja w 3 krokach

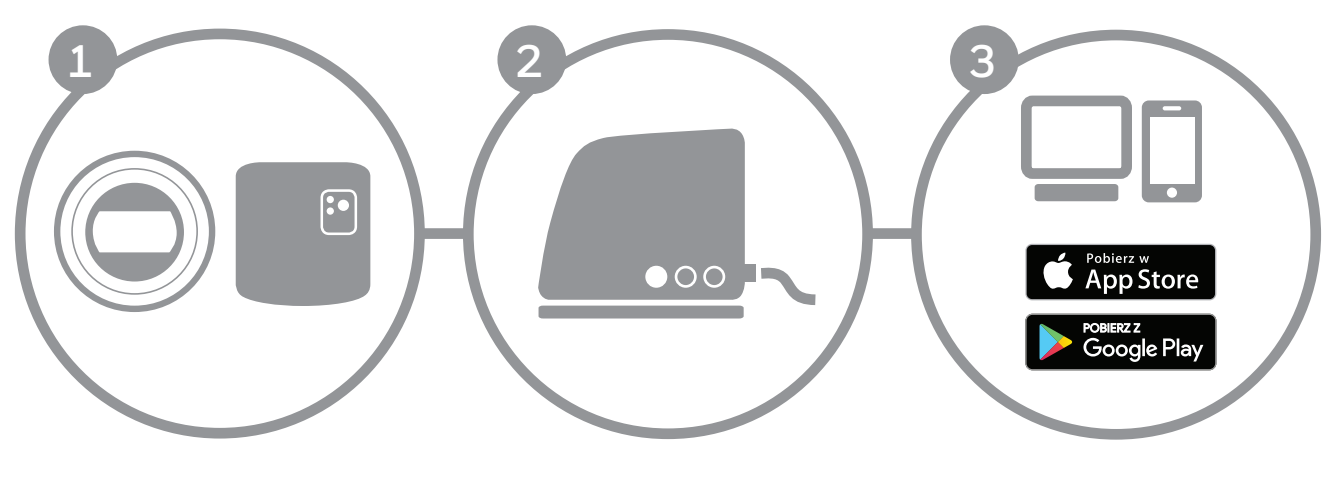

a. Instalacja termostatu

b. Instalacja modułu przekaźnikowego

Instalacja bramki internetowej Utworzenie własnego konta

# Przygotowanie

### Przed montażem

- Należy sprawdzić, czy termostat jest kompatybilny z kotłem. Należy zapoznać się instrukcjami producentów kotłów.
- Termostat bezprzewodowy może zostać zamontowany prawie w każdym dowolnym miejscu; załączone schematy zawierają wytyczne idealnej lokalizacji. Termostat nie wymaga żadnego okablowania, więc jego montaż jest bardzo prosty.

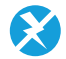

• Przed zainstalowaniem przekaźnika kotła należy upewnić się, czy zasilanie kotła jest wyłączone.

### Podczas montażu

Wymagane narzędzia:

- Śrubokręt krzyżowy
- Śrubokręt płaski
- Szczypce
- Nożyk od usuwania izolacji

## Po montażu

• Wszelkie stare urządzenia elektroniczne należy utylizować w autoryzowanym punkcie recyklingowym.

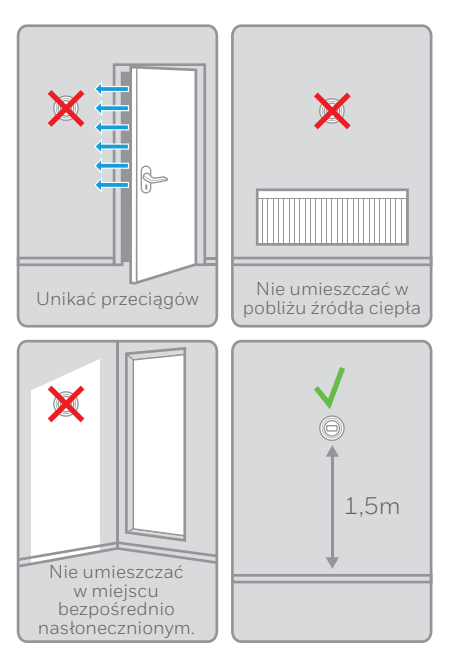

## Bezprzewodowy termostat z mobilną komunikacją

2

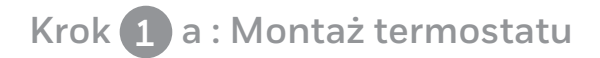

1. W razie konieczności, odłączyć i usunąć stare urządzenie.

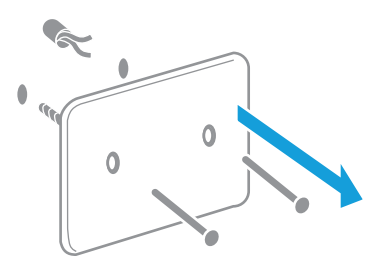

Uwaga: termostat nie wymaga okablowania. W przypadku istniejących starych przewodów należy je zaizolować i pozostawić w ścianie. 2. Oddzielić termostat od podstawy montażowej.

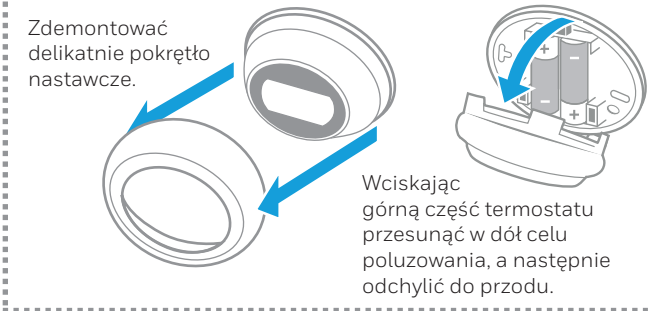

3. Zamontować podstawę montażową na ścianie.

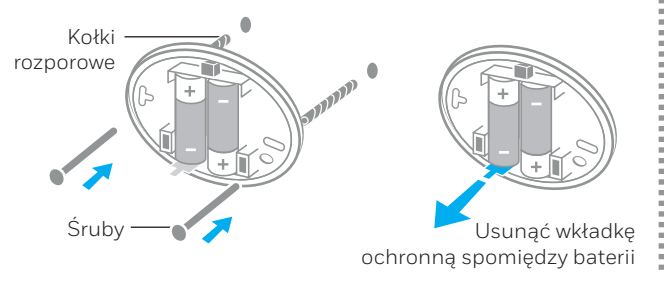

4. Zamontować termostat na podstawie montażowej.

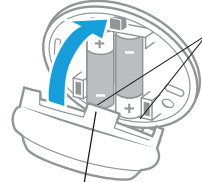

- Umieścić zaczepy w podstawie montażowej.
- Obrócić termostat ku ścianie do momentu zatrzaśnięcia na podstawie montażowej.

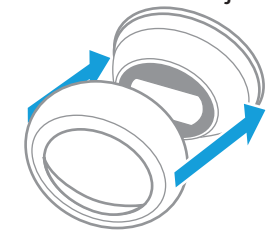

Ponownie zamontować pokrętło nastawcze.

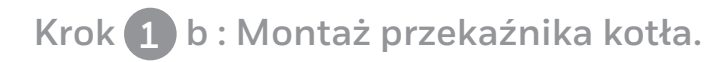

5. Oddzielić podstawę montażową od przekaźnika kotła.

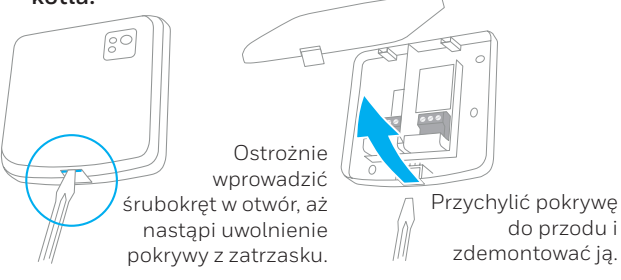

7. Podłączyć okablowanie przekaźnika kotła.

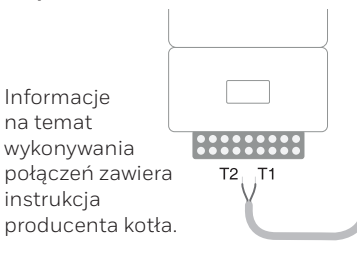

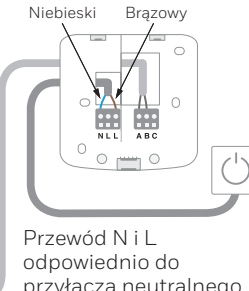

- przyłącza neutralnego i napięciowego.
- Bezprzewodowy termostat z mobilną komunikacją

6. Przymocować podstawę montażową na ścianę.

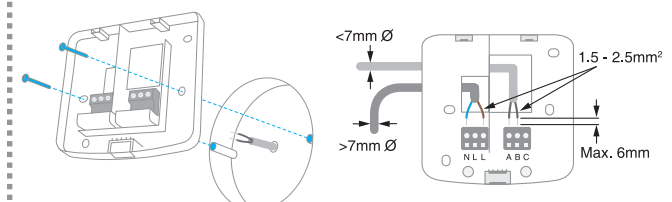

Umieścić w puszce naściennej lub bezpośrednio na ścianie, w pobliżu kotła; nie bliżej niż 30 cm i co najmniej 30 cm od metalowych elementów lub kabli sieciowych

# 8. Zamontować przekaźnik kotła na podstawie montażowej.

Umieścić zaczepy w podstawie montażowej. Obrócić przekażnik ku ścianie do momentu zatrzaśnięcia na podstawie montażowej.

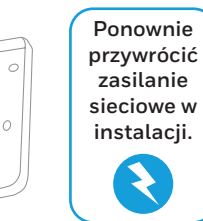

# Krok 2 : Montaż bramki internetowej RFG100

### 1. Podłączyć bramkę do źródła zasilania sieciowego

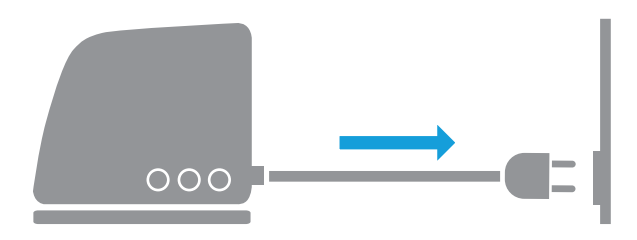

Podczas uruchamiania, 3 diody LED zaświecą się na czerwono. Następnie diody LED zasilania oraz komunikacji radiowej zmienią kolor na zielony.

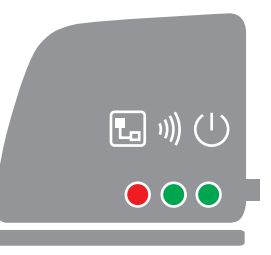

2. Połączyć bramkę z routerem przy pomocy kabla eternetowego

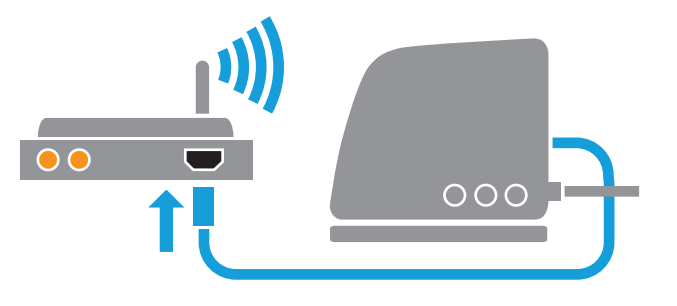

Jeżeli połączenie zostało nawiązane, dioda LED sygnalizująca stan łączności zacznie migać na zielono.

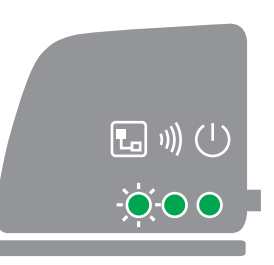

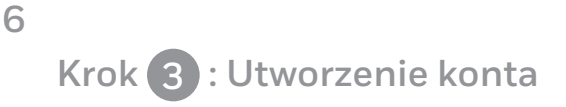

1. W celu utworzenia konta należy odwiedzić poniższy adres internetowy i wykonać wskazane kroki:

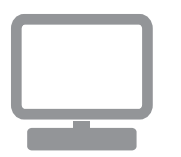

# getconnected.honeywellhome.com

#### 2. Informacja o lokalizacji instalacji

Po zarejestrowaniu swojego konta i otrzymaniu wiadomości e-mail z potwierdzeniem aktywacji należy podać lokalizację Twojej instalacji.

| Rejestracja lokalizacji                    |                           |  |  |  |  |
|--------------------------------------------|---------------------------|--|--|--|--|
| •<br>Wypełnij wszystkie sekcje formularza. | (*) Oznacza pole wymagane |  |  |  |  |
| Informacje ogólne                          |                           |  |  |  |  |
| Nazwa lokalizacji*                         |                           |  |  |  |  |
| np. Mój dom                                |                           |  |  |  |  |
| Typ lokalizacji                            |                           |  |  |  |  |
| Vżytek domowy                              |                           |  |  |  |  |

Bezprzewodowy termostat z mobilną komunikacją

Instrukcja szybkiego uruchomienia

#### 3. Podłączenie instalacji do bramki internetowej.

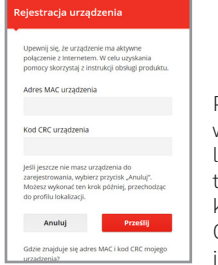

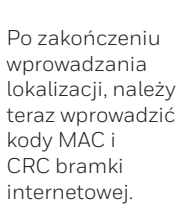

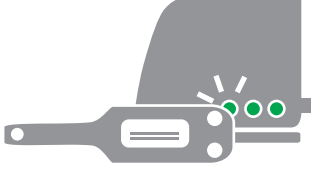

Kody MAC oraz CRC są zapisane na panelu informacyjnym na spodzie bramki.

| ••• |
|-----|

Po udanym zakończeniu tej czynności, zielona dioda LED przestanie migać.

### 4. Pobranie aplikacji.

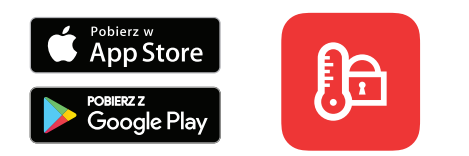

Należy pobrać aplikację "Total Connect Comfort International" na smartfona lub tableta.

### 5. Używanie aplikacji.

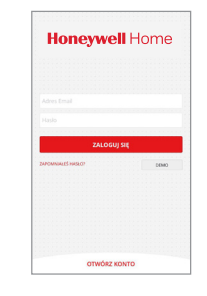

Po wprowadzeniu swojego identyfikatora i hasła zdefiniowanego podczas tworzenia konta, można połączyć się z systemem przez aplikację mobilną. 8

|      |   | = | Utrata łączności z bramką<br>internetową         | Doprowadzić zasilanie do bramki i sprawdzić, czy<br>znajduje się w obszarze komunikacji z termostatem<br>bezprzewodowym. |
|------|---|---|--------------------------------------------------|----------------------------------------------------------------------------------------------------|
| 1))) |   | = | Utrata łączności z termostatem<br>bezprzewodowym | Należy sprawdzić, czy termostat bezprzewodowy<br>jest zasilany i czy jest w zakresie częstotliwości<br>sygnału.          |
|      |   | = | Brak połączenia internetowego                    | Sprawdzić, czy router ma dostęp do Internetu.                                                                            |
|      |   | = | Podłączenie do routera                           | Jeżeli dioda LED świeci się na pomarańczowo,<br>należy sprawdzić przewody i zasilanie do routera.                        |
|      | - | = | Jeszcze niezarejestrowany                        | Otworzyć konto na:<br>getconnected.honeywellhome.com                                                                     |

Uwaga: łączność może zostać zakłócona przez przeszkody (obiekty metalowe) lub zbyt dużą odległość między termostatem a bramką internetową.

## Bezprzewodowy termostat z mobilną komunikacją

Instrukcja szybkiego uruchomienia

#### RESIDEO

Nefryt Building, 5th floor ul. Domaniewska 3902-672 Warszawa POLAND +48 22 288 80 89

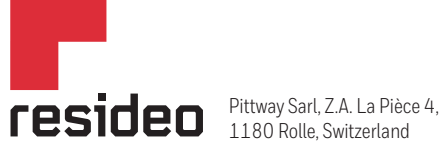

www.resideo.com Country of origin : UK

© 2020 Resideo Technologies, Inc. All rights reserved.

The Honeywell Home trademark is used under license from Honeywell International Inc. This product is manufactured by Resideo Technologies. Inc. and its affiliates.